## GUIDE POUR PRENDRE LES RENDEZ-VOUS EN LIGNE AVEC L'AMBASSADE DU MALI A ROME

Chercher le site web de l'Ambassade du Mali à Rome avec un moteur de recherche :

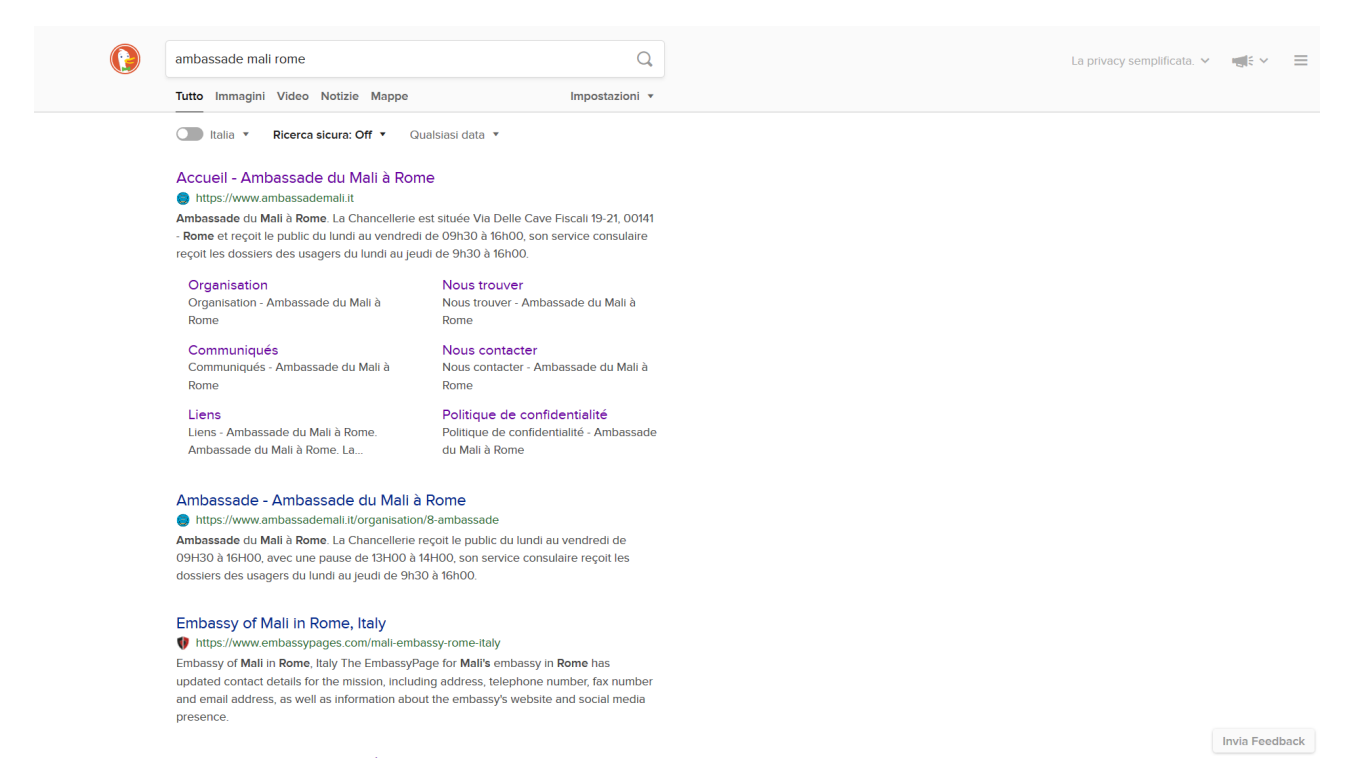

Ou bien ouvrir directement le site web de l'Ambassade du Mali à Rome avec l'adresse www.ambassademali.it

Quand le site web est ouvert, cliquer sur le menu « Service Consulaire » et choisir « Rendez-vous Service Consulaire » ou bien descendre au centre de la page d'accueil pour cliquer sur le carré « Prendre rendez-vous en ligne » :

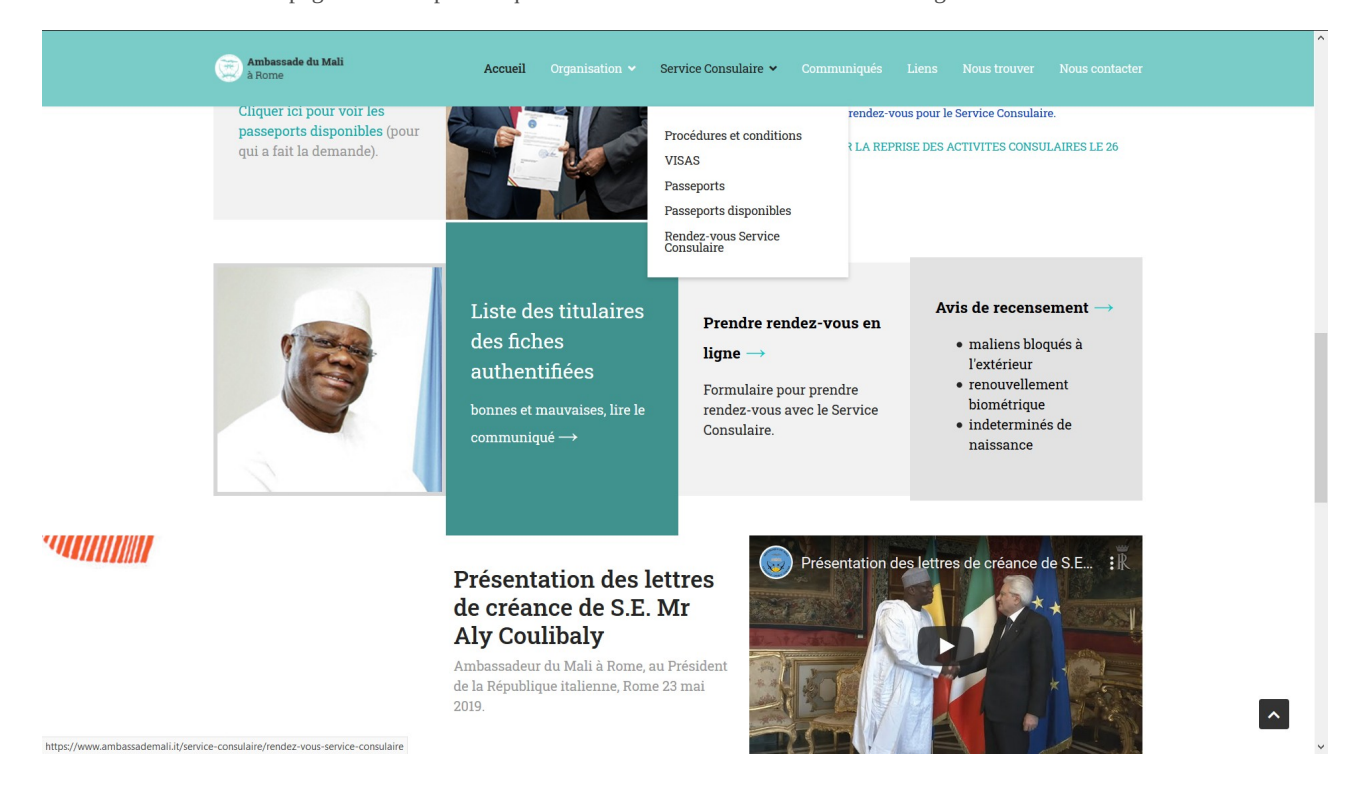

Quand la page des rendez-vous est ouverte, ils seront montrés les prochains sept jours à partir d'aujourd'hui, mais normalement les rendez-vous sont actuellement disponibles dans trois mois à compter d'aujourd'hui, donc les colonnes des jours seront sans horaires disponibles et il faudra parcourir les semaines prochaines en cliquant sur le lien « Semaine prochaine » au-dessus du septième jour :

| Vous êtes ici: / Ser                   | ices / Service Consulai                                                                   | re / Agent Consulaire                                                            | Ambassade Mali                                                                                 |                                                    |                                                 |                                                   |
|----------------------------------------|-------------------------------------------------------------------------------------------|----------------------------------------------------------------------------------|------------------------------------------------------------------------------------------------|----------------------------------------------------|-------------------------------------------------|---------------------------------------------------|
|                                        | Agent C<br>Mali<br>Prendre<br>Demander un rer<br>demande de visa.<br>L'horaire du rend    | onsulaire Ar<br>rendez-vous<br>udez-vous pour tous le<br>lez-vous est indicatif, | mbassade<br>es services consulaires,<br>il faut se présenter à                                 | sauf pour retirer les p<br>'Ambassade entre 9:3    | asseports sans correc<br>0 et 14:30, le premier | tions et pour faire une<br>arrivé sera le premier |
|                                        | Parmi les comme<br>Parcourez les sem<br>Les rendez-vous s                                 | ntaires, écrivez l'objet<br>naines jusqu'à ce que v<br>sont actuellement disp    | du rendez-vous.<br>rous trouviez un calenc<br>onibles dans trois moi                           | drier cliquable.<br>s à compter d'aujourd          | hui.                                            |                                                   |
| Prendre                                | Parmi les comme<br>Parcourez les serr<br>Les rendez-vous s<br>rendez-vous                 | ntaires, écrivez l'objet<br>haines jusqu'à ce que v<br>sont actuellement disp    | du rendez-vous.<br>rous trouviez un calene<br>onibles dans trois moi                           | drier cliquable.<br>s à compter d'aujourd          | hui.                                            | emaine prochaine                                  |
| Prendree<br>Semaine précéd<br>Dimanche | Parmi les comme<br>Parcourez les sen<br>Les rendez-vous :<br>rendez-vous<br>ente<br>Lundi | ntaires, écrivez l'objet<br>naines jusqu'à ce que v<br>sont actuellement disp    | du rendez-vous.<br>rous trouviez un calene<br>onibles dans trois moi<br>moibles dans trois moi | frier cliquable.<br>s à compter d'aujourd<br>Jeudi | hui.<br>Si<br>Vendredi                          | emaine prochaine <sup>→</sup><br>Samedi           |

Ici tous les horaires sont écrit encore en noir, donc sont déjà tous réservés, il faut continuer à parcourir pour trouver des horaires en bleu cliquables.

| à Rome                       |                 |                 | n 👻 Service Consul | laire 🛩 Communique |            |                    |
|------------------------------|-----------------|-----------------|--------------------|--------------------|------------|--------------------|
| ▷ Prendre                    | rendez-vous     | 5               |                    |                    |            |                    |
| <sup>←</sup> Semaine précéde | ente            |                 |                    |                    | S          | emaine prochaine → |
| Dimanche                     | Lundi           | Mardi           | Mercredi           | Jeudi              | Vendredi   | Samedi             |
| 27/09/2020                   | 28/09/2020      | 29/09/2020      | 30/09/2020         | 01/10/2020         | 02/10/2020 | 03/10/2020         |
|                              | <del>9:30</del> | <del>9:30</del> | 9:30               | <del>9:30</del>    |            |                    |
|                              | <del>9:45</del> | 9:45            | 9:45               | <del>9:45</del>    |            |                    |
|                              | 10:00           | 10:00           | 10:00              | 10:00              |            |                    |
|                              | 10:15           | 10:15           | 10:15              | 10:15              |            |                    |
|                              | 10:30           | 10:30           | 10:30              | 10:30              |            |                    |
|                              | 10:45           | 10:45           | 10:45              | 10:45              |            |                    |
|                              | 11:00           | 11:00           | 11:00              | 11:00              |            |                    |
|                              | 11:15           | 11:15           | 11:15              | 11:15              |            |                    |
|                              | 11:30           | 11:30           | 11:30              | 11:30              |            |                    |
|                              | 11:45           | 11:45           | 11:45              | 11:45              |            |                    |
|                              | 12:00           | 12:00           | 12:00              | 12:00              |            |                    |
|                              | 12:15           | 12:15           | 12:15              | 12:15              |            |                    |
|                              | 12:30           | 12:30           | 12:30              | 12:30              |            |                    |
|                              | -14:00          | 14:00           | 14:00              | 14:00              |            |                    |
|                              | 14:15           | 14:15           | 14:15              | 14:15              |            |                    |

Dans la figure ci-dessous il y a les premiers horaires en bleu cliquables, l'horaire du rendez-vous est indicatif, il faut se présenter à l'Ambassade entre 9:30 et 14:30, le premier arrivé sera le premier servi. Par exemple on choie de cliquer jeudi 22/10/2020 à 11:00 heure :

| ⊳ Prendre         | rendez-vous      | 5               |            |                  |            |                                  |
|-------------------|------------------|-----------------|------------|------------------|------------|----------------------------------|
| ← Semaine précéde | ente             |                 |            |                  | S          | emaine prochaine $^{ ightarrow}$ |
| Dimanche          | Lundi            | Mardi           | Mercredi   | Jeudi            | Vendredi   | Samedi                           |
| 18/10/2020        | 19/10/2020       | 20/10/2020      | 21/10/2020 | 22/10/2020       | 23/10/2020 | 24/10/2020                       |
|                   | 9:30             | 9:30            | 9:30       | 9:30             |            |                                  |
|                   | <del>9:45</del>  | <del>9:45</del> | 9:45       | 9:45             |            |                                  |
|                   | 10:00            | -10:00          | 10:00      | <del>10:00</del> |            |                                  |
|                   | 10:15            | 10:15           | 10:15      | 10:15            |            |                                  |
|                   | 10:30            | 10:30           | 10:30      | 10:30            |            |                                  |
|                   | 10:45            | 10:45           | 10:45      | 10:45            |            |                                  |
|                   | 11:00            | 11:00           | 11:00      | 11:00            |            |                                  |
|                   | 11:15            | 11:15           | 11:15      | 11:15            |            |                                  |
|                   | 11:30            | 11:30           | 11:30      | 11:30            |            |                                  |
|                   | 11:45            | 11:45           | 11:45      | 11:45            |            |                                  |
|                   | <del>12:00</del> | 12:00           | 12:00      | 12:00            |            |                                  |
|                   | <del>12:15</del> | 12:15           | 12:15      | 12:15            |            |                                  |
|                   | 12:30            | 12:30           | 12:30      | 12:30            |            |                                  |
|                   | 14:00            | 14:00           | 14:00      | 14:00            |            |                                  |
|                   | 14:15            | 14:15           | 14:15      | 14:15            |            |                                  |

Il y aura un formulaire à remplir avec vos données personnels : Nom et prénoms : il faut écrire vos nom et prénoms Email : il faut écrire votre adresse émail personnel Téléphone : il faut écrire votre numéro de téléphone personnels Adresse : il faut écrire l'adresse de votre résidence Commentaires : il faut écrire l'objet de votre rendez-vous

| Ambassade du Mali Accueil Organisation ~ Service Consulaire ~ Communiqués Liens Nous trouver Nous cont |
|----------------------------------------------------------------------------------------------------|
|                                                                                                    |
| ••                                                                                                    |
| Ajouter vos informations Terminer                                                                      |
| Complétez les champs de texte ci-dessous afin de poursuivre le processus                               |
| Les champs marqués d'un astérisque * sont obligatoires.                                                |
| Nom et prénoms *                                                                                       |
| Dupont Jean Agent Consulaire Ambassade                                                                 |
| Email * Service Consulaire                                                                             |
| dupont jean@yahoo.fr                                                                                   |
| Téléphone *                                                                                            |
| 320123456                                                                                              |
| Adresse                                                                                                |
| viale della Libertà 1 - 00100 Roma                                                                     |
| Commentaires                                                                                           |
| Renouvellement de carte consulaire                                                                     |
| l                                                                                                    |

Au fond du formulaire il y a une vérification anti spam à compléter avant de continuer : il faut crocher sur le petit carré à gauche de « Je ne suis pas un robot » :

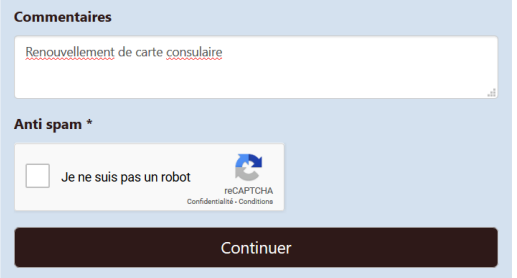

Après avoir croché, il demandera de sélectionner certains images, dans l'exemple ici en bas les images montrant des cheminées :

| Ambassade du Mali Accueil Organisation + Se             |                            |
|---------------------------------------------------------|----------------------------|
| de reservation.                                         | © 11:00                    |
| Les champs marquès d'un astèrisque * sont obligatoires. |                            |
| Durant lan                                              | Agent Consulaire Ambassade |
| Dupont Jean                                             | Mali                       |
| Email *                                                 | Service Consulaire         |
| dupor                                                   |                            |
| Téléph Sélectionnez toutes les images montrant des      |                            |
| 32012                                                   |                            |
| Adress                                                  |                            |
| viale c                                                 |                            |
| Comm                                                    |                            |
| Report                                                  |                            |
|                                                         |                            |
|                                                         |                            |
|                                                         |                            |
|                                                         |                            |
|                                                         |                            |
|                                                         |                            |
|                                                         |                            |

Après la sélection, on peut cliquer VALIDER :

| Ambassade du Mali Accueil Organisation - Serv                                                                                                    |                                                                    |
|----------------------------------------------------------------------------------------------------|--------------------------------------------------------------------|
| Use reservation:     Use reservation:     Acress     Value     Commil     Commil      Commil     Commil     Commil     Commil     Commil     Commil     Commil     Commil     Commil     Commil     Commil     Commil     Commil </th <th>© 1100<br/>Agent Consulaire Ambassade<br/>Mali<br/>Service Consulaire</th> | © 1100<br>Agent Consulaire Ambassade<br>Mali<br>Service Consulaire |
|                                                                                                    | ^                                                                  |

Comme ça il y a la page de confirmation du rendez-vous, avec la phrase « Un e-mail contenant tous les détails de la réservation a également été envoyé à adresse\_email@personnel.com », avec le jour et l'horaire.

|                                                                                 |                                       | 🧈 +39 0644254068 🛛           | amb.malirome@tiscali.it O Lun-Ven 09:30-16:00 |  |
|---------------------------------------------------------------------------------|---------------------------------------|------------------------------|-----------------------------------------------|--|
| Ambassade du Mali<br>à Rome                                                     | Accueil Organisation ~                |                              |                                               |  |
|                                                                                 |                                       |                              |                                               |  |
|                                                                                 | Ajouter vos inform                    | hations Terminer             |                                               |  |
| Un e-mail contenant tous les détails c                                          | e la réservation a également été envo | yé à dupont.jean@yahoo.fr    |                                               |  |
|                                                                                 | Votre r                               | éservation :                 |                                               |  |
| <ul> <li>Ⅲ 22/10/2020</li> <li>① 11:00</li> <li>☑ Service Consulaire</li> </ul> |                                       |                              | Agent Consulaire<br>Ambassade Mali            |  |
|                                                                                 |                                       |                              | Service consulaire                            |  |
|                                                                                 |                                       |                              |                                               |  |
| 1549 534 1.                                                                     |                                       |                              |                                               |  |
|                                                                                 | Articles les plus consultés           | Politique de confidentialité | Vous avez des questions?                      |  |
|                                                                                 | Passeports disponibles                | Ambassade                    | Via delle Cave Fiscali 19-21                  |  |

La confirmation est envoyée à votre émail personnel aussi. A la fin du message émail il y aura un lien pour supprimer le rendez-vous, il faut cliquer ce lien **seulement** dans le cas vous ne pouvez plus arriver à l'Ambassade avant 14:30 du jour du rendez-vous.

| Rendez-vous le 22/10/2020 pour Dupont Jean                                                                     | ↔ 🗊 X   |
|----------------------------------------------------------------------------------------------------|---------|
| Dupont Jean <rendez-vous@ambassademali.it><br/>A: me •</rendez-vous@ambassademali.it>                          | 19:22 ★ |
|                                                                                                    |         |
| Rendez-vous confirmé.                                                                                          |         |
| Date : 22/10/2020                                                                                              |         |
| Heure : 11:00                                                                                                  |         |
| Nom : Dupont Jean                                                                                              |         |
| Email : dupont.jean@yahoo.fr                                                                                   |         |
| Tél : 320123456                                                                                                |         |
| Adresse : viale della Libertà 1 - 00100 Roma                                                                   |         |
| Commentaire : Renouvellement de carte d'identité                                                               |         |
| Pour supprimer le rendez-vous, aller à la page suivante :                                                      |         |
| https://www.ambassademali.it/index.php?option=com_easyappointment&task=booking.ca<br>k=5f020c42984f51.04151505 | nceled& |

**Seulement** dans le cas vous ne pouvez plus arriver à l'Ambassade pour le rendez-vous avant 14:30, il faut cliquer ce lien et automatiquement le rendez-vous sera supprimé avec le message de confirmation suivant :

|                                                                    |                                         | <b>J</b> +39 0644254068 🛛    | amb.malirome@tiscali.it ① Lun-Ven 09:30-16:00 |
|--------------------------------------------------------------------|-----------------------------------------|------------------------------|-----------------------------------------------|
| Ambassade du Mali<br>à Rome                                        | Accueil Organisation 🛩 S                |                              |                                               |
|                                                                    |                                         |                              |                                               |
| Message                                                            |                                         |                              | ×                                             |
| Votre réservation a été annulée.                                   |                                         |                              |                                               |
|                                                                    |                                         |                              |                                               |
|                                                                    |                                         |                              |                                               |
|                                                                    |                                         |                              |                                               |
|                                                                    | Articles les plus consultés             | Politique de confidentialité | Vous avez des questions?                      |
|                                                                    |                                         |                              | 9                                             |
| Ambassade du Mali                                                  |                                         |                              | Via delle Cave Fiscali 19-21<br>00141 Rome    |
| à Rome                                                             |                                         |                              | Italie                                        |
| La Chancellerie reçoit le public                                   | Tableau des procédures et conditions de |                              | 6                                             |
| de 09H30 à 16H00,                                                  |                                         |                              | Tel : +39 0644254068                          |
| avec une pause de 13H00 à 14H00,                                   | VISAS                                   |                              | Fax: +39 0644254029                           |
| son service consulaire recoit les                                  |                                         |                              |                                               |
| son service consulaire reçoit les<br>dossiers des usagers du lundi |                                         |                              | ⊻                                             |

La confirmation de la suppression du rendez-vous est envoyée à votre émail personnel aussi :

| Rende           | ez-vous supprimé le 22/10/2020 pour Dupont Jean                                                                                                    | ↔ 🗇 X                                             |
|-----------------|----------------------------------------------------------------------------------------------------|---------------------------------------------------|
| D               | Dupont Jean <rendez-vous@ambassademali.it><br/>A: me▼</rendez-vous@ambassademali.it>                                                                            | 19:34 ★                                           |
| Rende:<br>32012 | z-vous supprimé. Date : 22/10/2020 Heure : 11:00 Nom : Dupont Jean Email : dup<br>23456 Adresse : viale della Libertà 1 - 00100 Roma Commentaire : Renouvelleme | cont.jean@yahoo.fr Tél<br>ent de carte d'identité |